## VINKLAR HOS REGELBUNDNA MÅNGHÖRNINGAR

Den här aktiviteten handlar om geometri. Du ska börja med att göra några konstruktioner som du sedan kan undersöka.

Gå in på <u>www.geogebra.org/classic</u>.

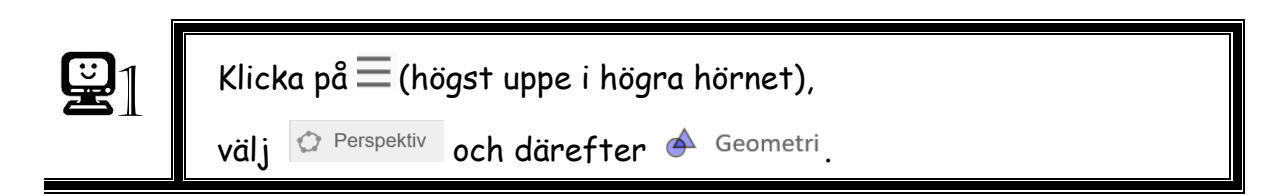

I aktiviteten ska du använda något som kallas "glidare".

| <b>2</b> 2 | Skapa en glidare som anger antalet hörn i månghörningen genom att:                                            |
|------------|----------------------------------------------------------------------------------------------------|
|            | <ul> <li>Klicka på glidarverktyget <sup>2</sup>, och sedan någonstans i övre<br/>delen av skärmen.</li> </ul> |
|            | <ul> <li>Gör följande inställningar i det nya fönstret:</li> </ul>                                            |
|            | Ändra Min, Max samt Steglängd enligt:                                                                         |
|            | Glidare Namn a = 1  Tal Vinkel Heltal  Intervall Glidare Animation Min Max Steglängd 3 5 1                    |
|            | о Klicka därefter på: ок.                                                                                     |
|            | Tips! Det finns en ångra-knapp: ⊃                                                                             |

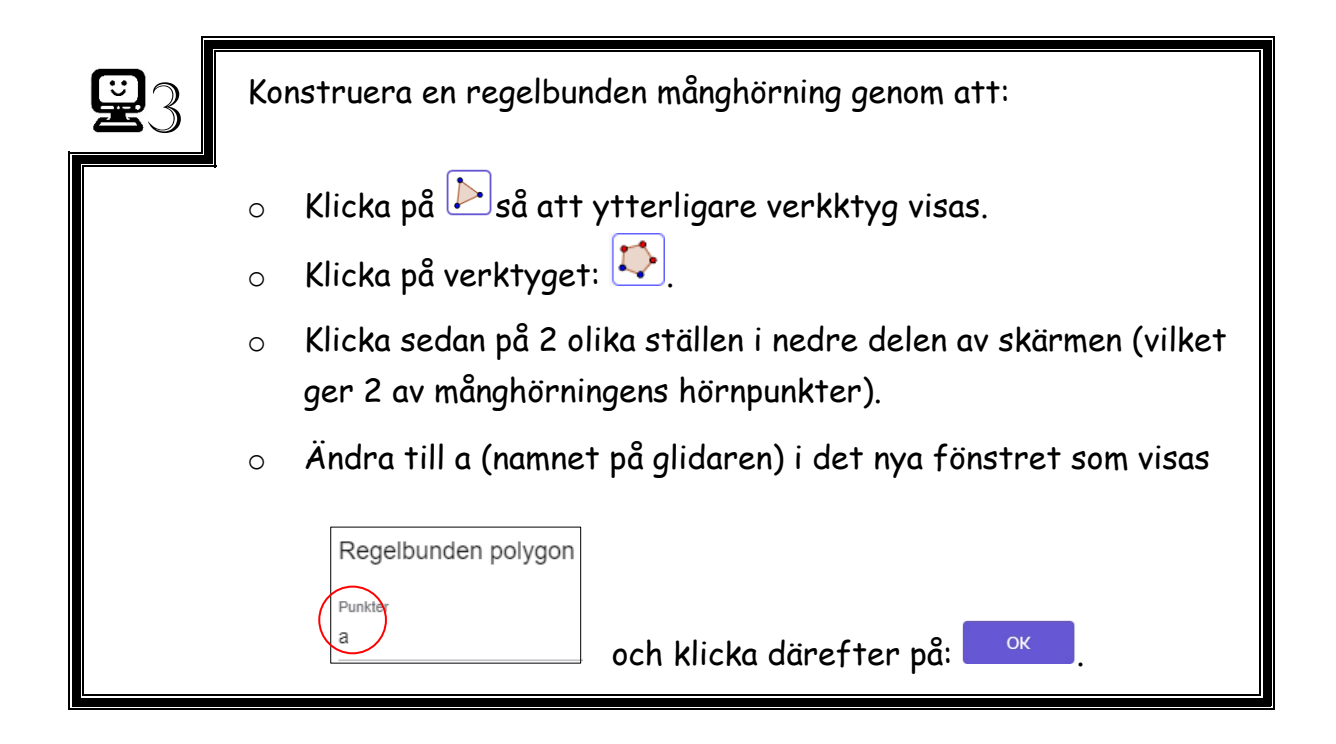

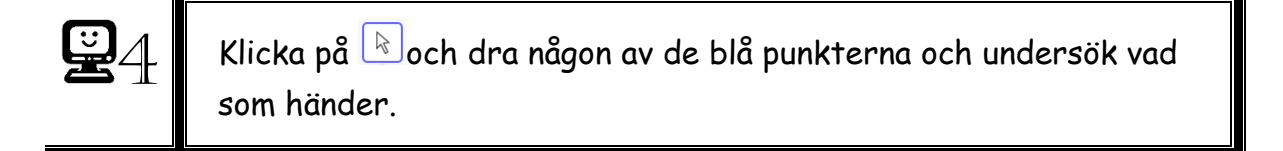

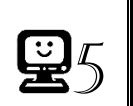

Klicka på 🖹 och dra i glidaren och undersök vad som händer.

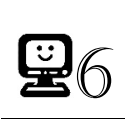

Ställ in glidaren på 3 så att en liksidig triangel visas.

- 1. Hur stor tror du att **en** vinkel i triangeln är?
- 2. Förklara hur du kom fram till ditt förslag!

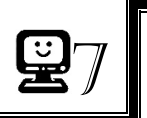

Mät triangelns vinklar genom att:

- o Klicka på 🖾 och därefter på triangeln.
- 3. Var vinkeln så stor som du trodde?\_\_\_\_\_

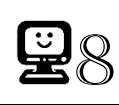

Ställ in glidaren på 4 så att en kvadrat visas.

- 4. Hur stor är **en** vinkel?\_\_\_\_\_
- 5. Beräkna summan av alla vinklarna i kvadraten.

Vinkelsumman är:\_\_\_\_\_

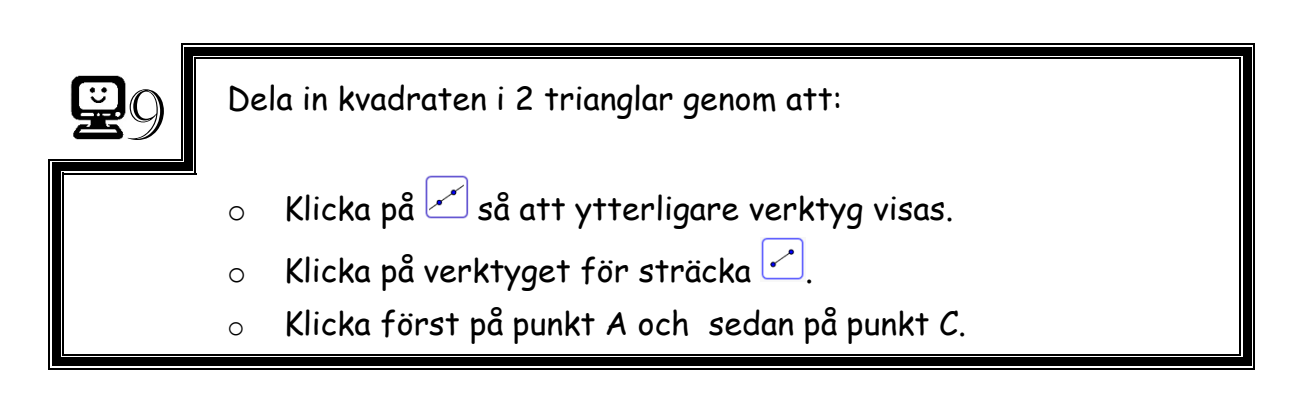

6. Hur kan du komma fram till vinkelsumman i en kvadrat (Fråga 5 ovan) med hjälp av vinkelsumman i en triangel?

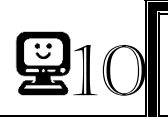

Ställ in glidaren på 5 så att en regelbunden femhörning visas.

- 7. Hur stor är en vinkel?
- 8. Beräkna summan av alla vinklarna i femhörningen. Vinkelsumman är:\_\_\_\_\_

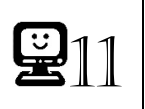

Konstruera ytterligare en sträcka ( $\frown$ ) mellan punktera A och D så att femhörningen delas in i 3 trianglar.

9. Hur kan du komma fram till vinkelsumman i en femhörning (Fråga 8 ovan) med hjälp av vinkelsumman i en triangel?

- 10. Vad tror du att vinkelsumman är i en regelbunden sexhörning?\_\_\_\_
- 11. Förklara hur du kom fram till ditt förslag!

12. Hur stor tror du att en vinkel i sexhörningen är?\_\_\_\_\_

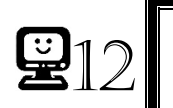

Ändra inställningen på glidaren genom att:

- Högerklicka på glidaren och välj 🌣 Inställningar.
- Ändra Max till 6 och tryck ENTER.
- $_{\odot}\,$  Stäng därefter det nya fönstret genom att klicka på  $\times\,$  (i övre högra hörnet).

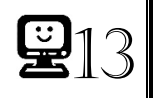

Ställ in glidaren på 6 så att en regelbunden sexhörning visas.

13. Var vinkeln så stor som du trodde?\_\_\_\_\_

## UTMANING

- 14. Hur stor är vinkelsumman hos en 100-hörning? Bestäm utan att använda GeoGebra.
- 15. Hur stor är vinkelsumman hos en n-hörning?